#### PARC NATUREL RÉGIONAL DES GRANDS CAUSSES

#### L'AUTOPARTAGE SUR LE LARZAC

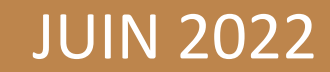

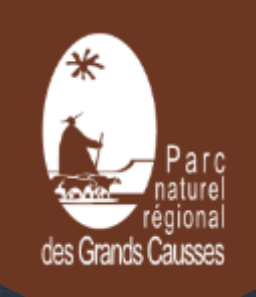

5

FF-515

VOVOTA

Cation

VARS

## PRÉSENTATION DU SERVICE (10 MIN)

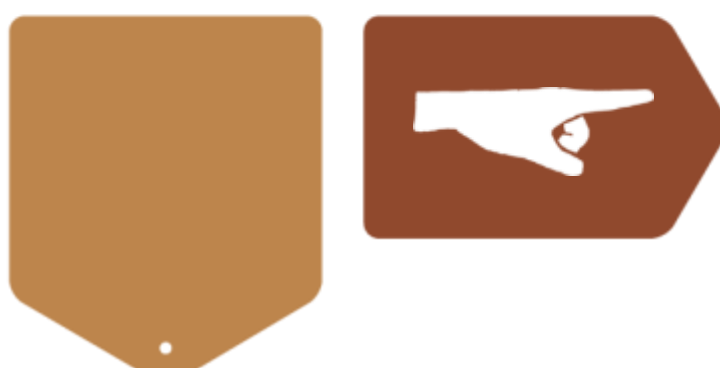

# POURQUOI L'AUTOPARTAGE ?

- Offrir une solution de mobilité aux personnes non véhiculées et encourager celles qui pensent à se séparer de leur voiture
- Diminuer les kms parcourus en voiture, et donc les émissions polluantes et de gaz à effet de serre
- Optimiser le temps d'utilisation des véhicules (95% du temps les voitures particulière ne sont pas utilisées)
- Réduire le nombre de véhicules en circulation et en stationnement (1 voiture en autopartage remplace 5 à 10 véhicules)

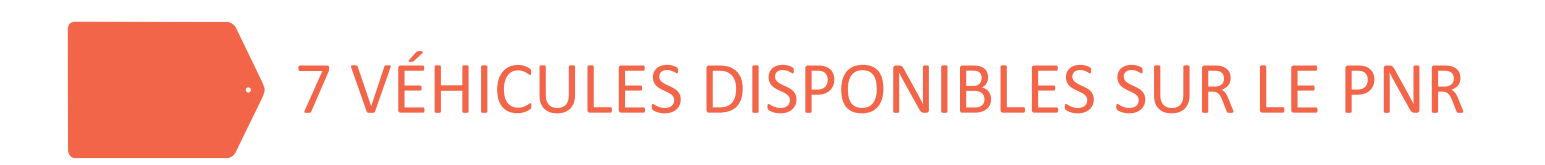

- 3 électriques, 2 hybrides, 2 thermiques
- ▶ 6 compacts, 1 trafic 9 places

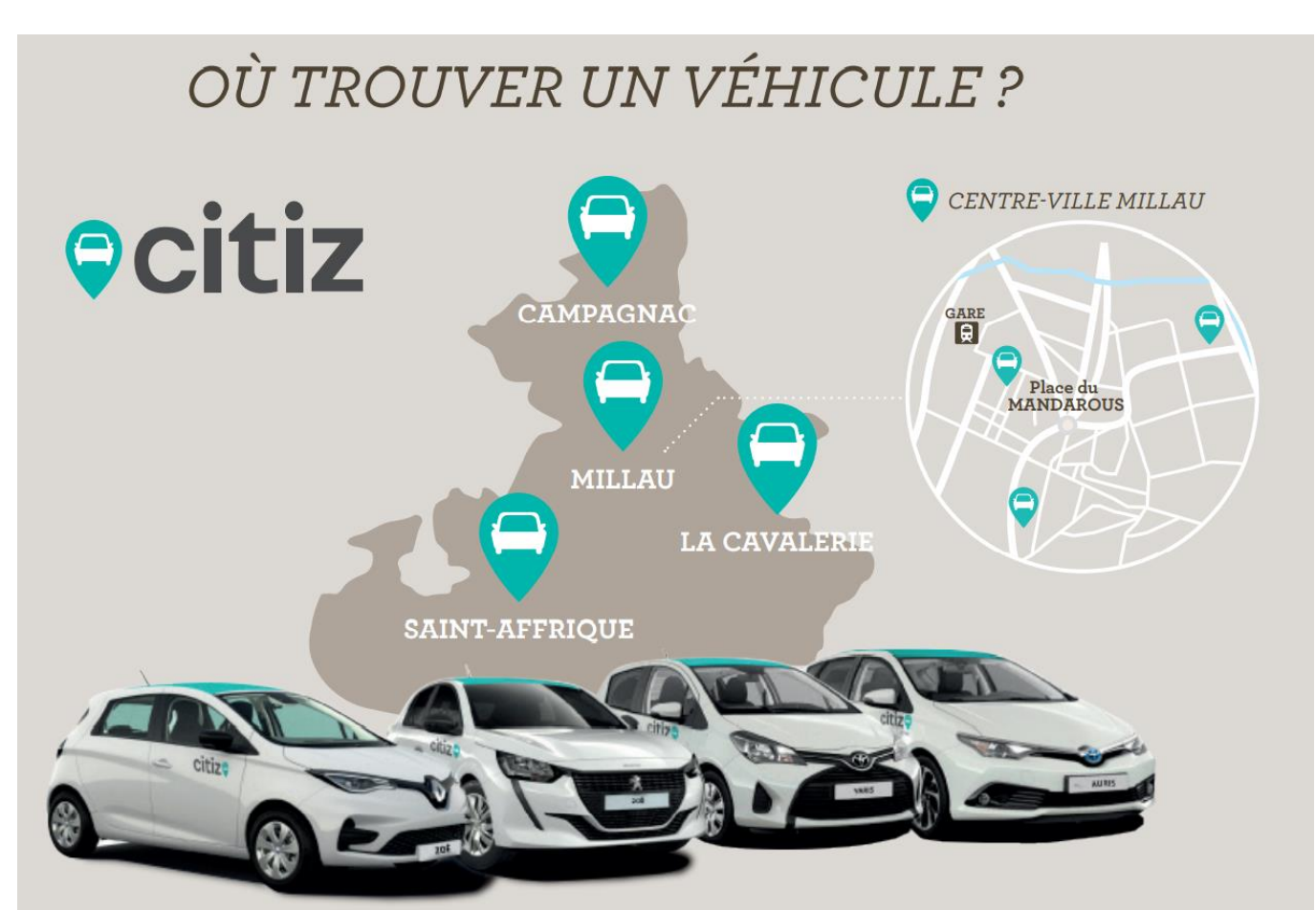

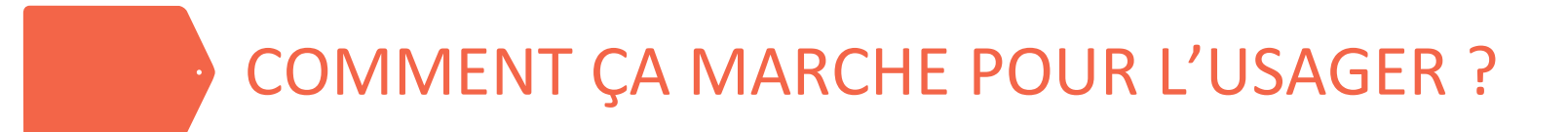

Un dispositif automatisé, en libre service, disponible 24h/24, et en boucle (retour de la voiture à son point de départ)

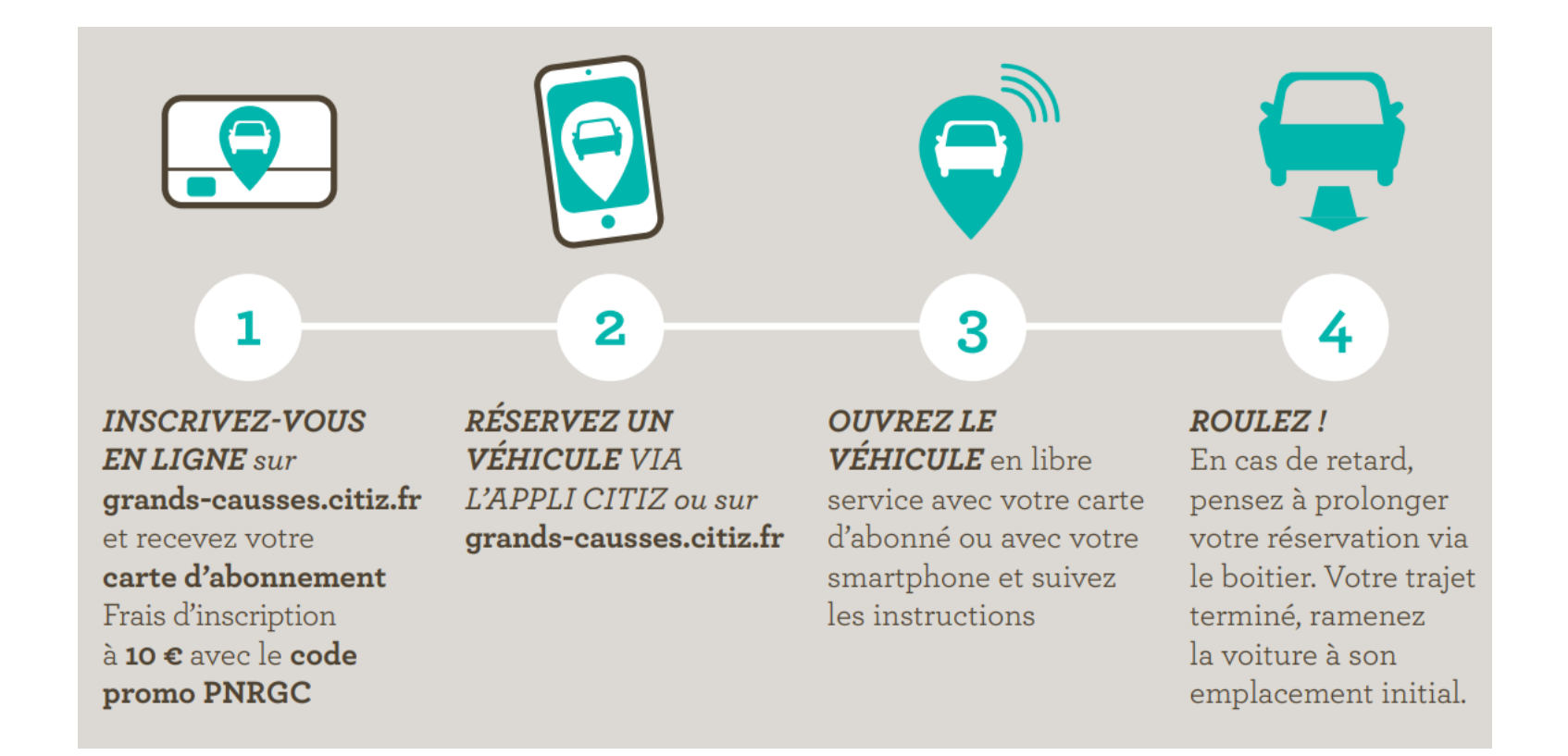

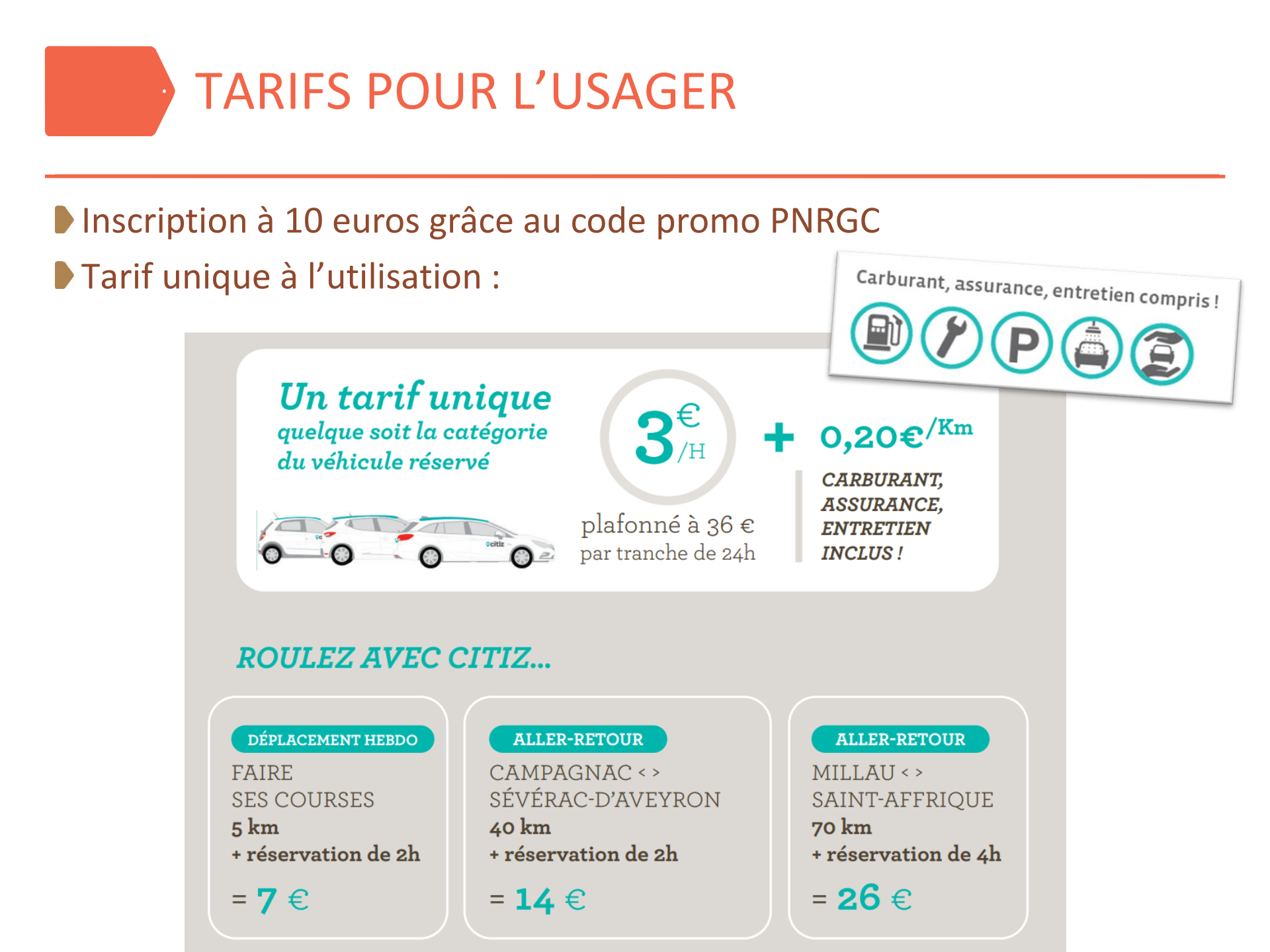

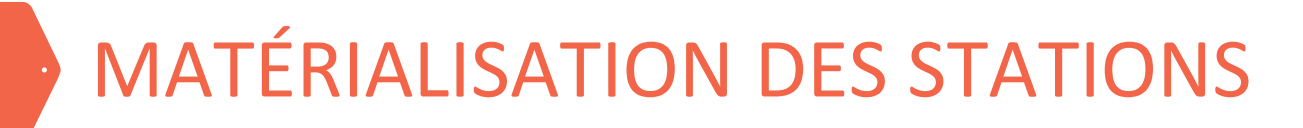

#### **Exemple d'aménagement d'une station d'autopartage sur Millau**

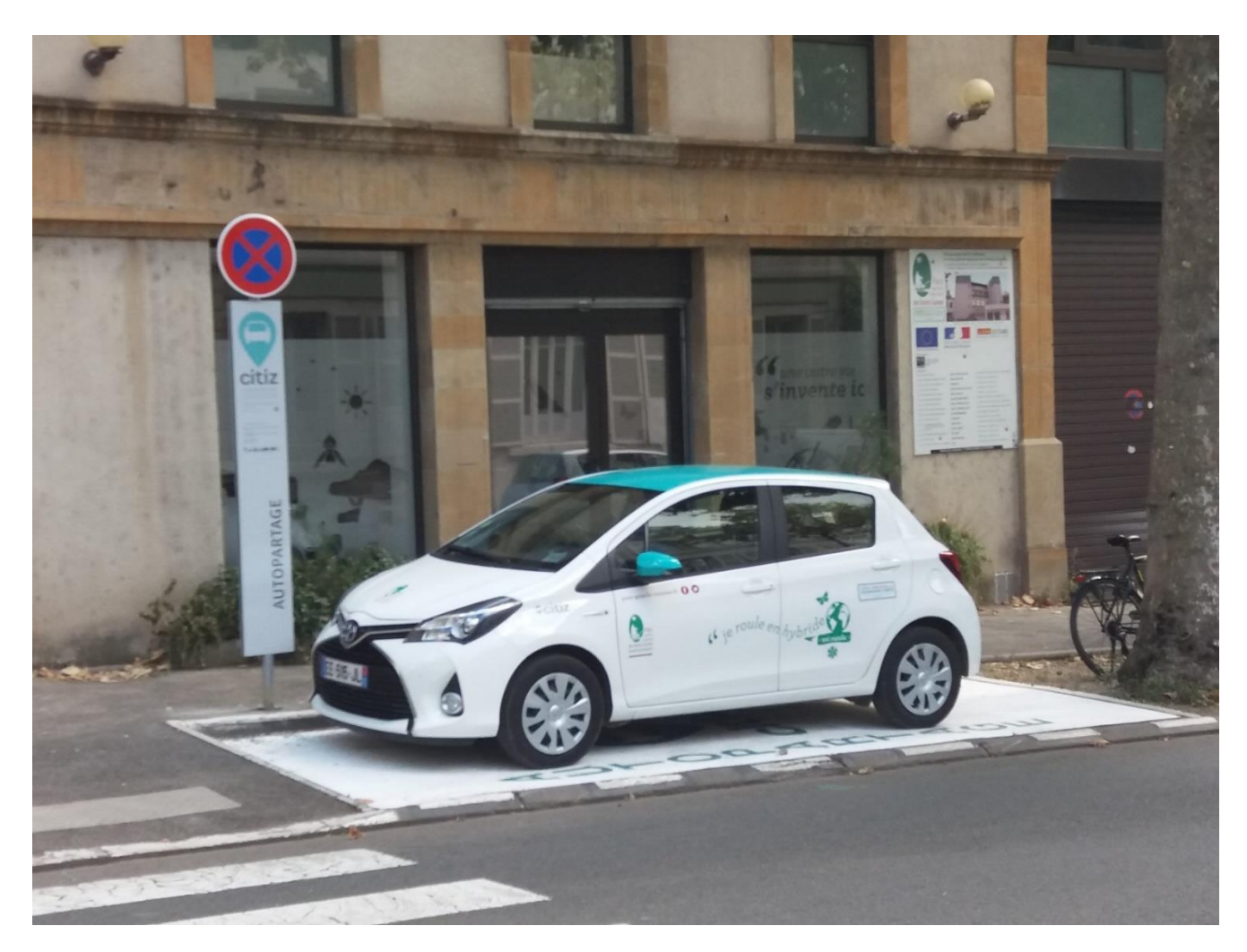

# PRÉSENTATION DU TRAFIC 9 PLACES (5 MIN)

#### UN VÉHICULE À DISPOSITION DES STRUCTURES DU TERRITOIRE

- Acheté par la CCLV, financé par les annonceurs
- Véhicule 9 places qui complémente l'offre Citiz existante
- Adaptée pour les groupes, associations, clubs, sorties scolaires, etc.
- Une sortie gratuite par an pour les associations du territoire
- Un véhicule pour 3 stations qui couvrent le territoire de la CCLV: Nant, Cornus, La Cavalerie.

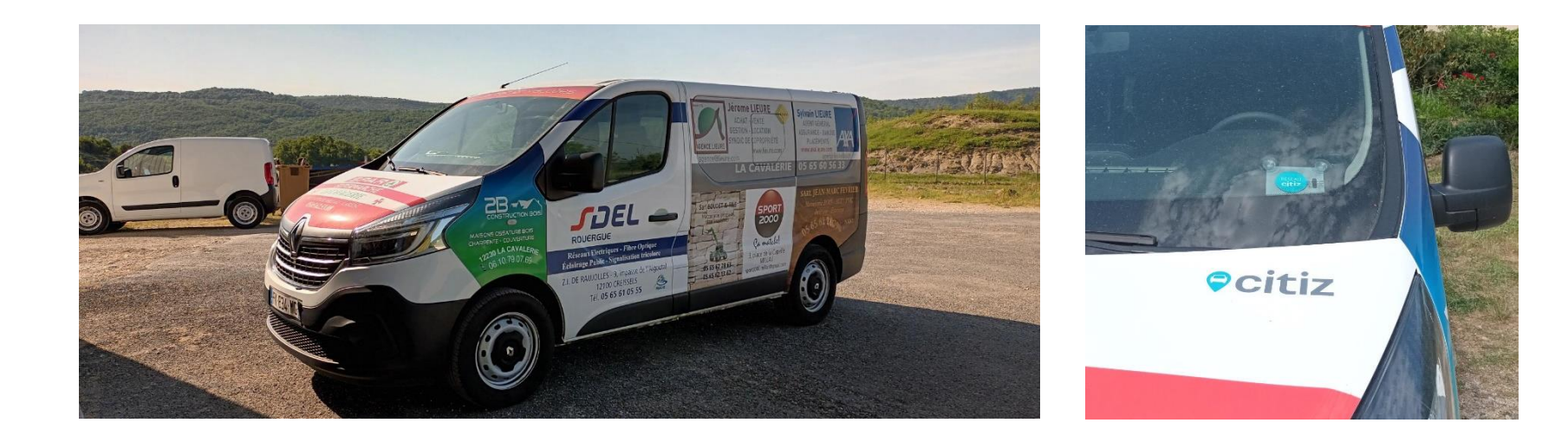

## PRÊT GRATUIT AUX ASSOCIATIONS DU TERRITOIRE

- Afin de pouvoir tester le dispositif, les associations pourront bénéficier d'un prêt gratuit par an (*via l'utilisation du compte de la CCLV*) dans la limite de 250 km parcourus et pour une durée maximale de 48h en utilisant un des badges de la Communauté de communes
- Fonctionnement :
  - Réservation du véhicule en appelant la CCLV
  - Retrait du badge auprès de la CCLV à Cornus

Date de début des prêts gratuits : automne 2022 (plusieurs modalités restent à définir)

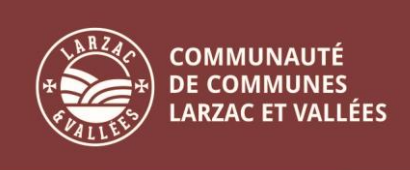

#### STATION DE LA CAVALERIE

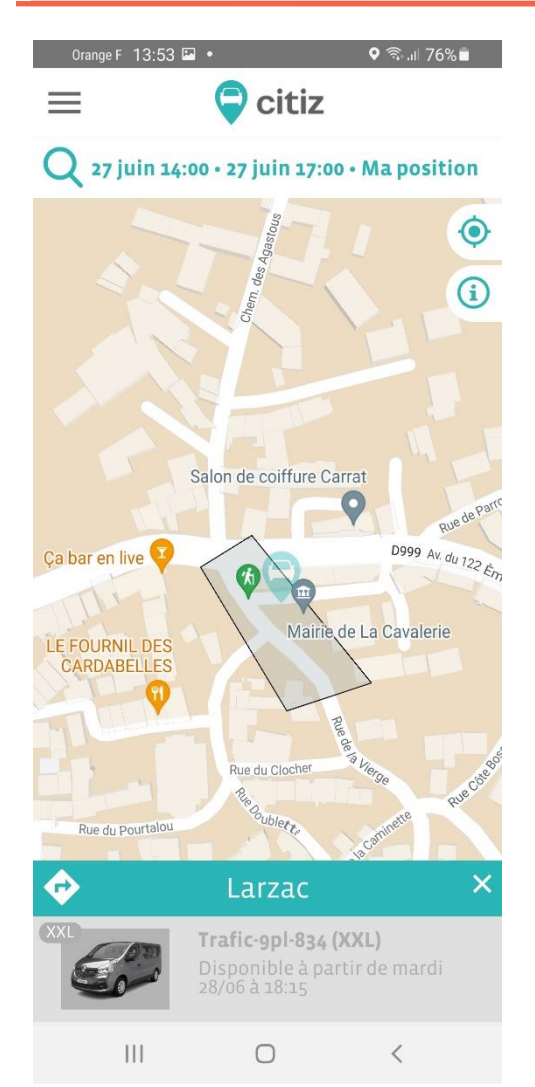

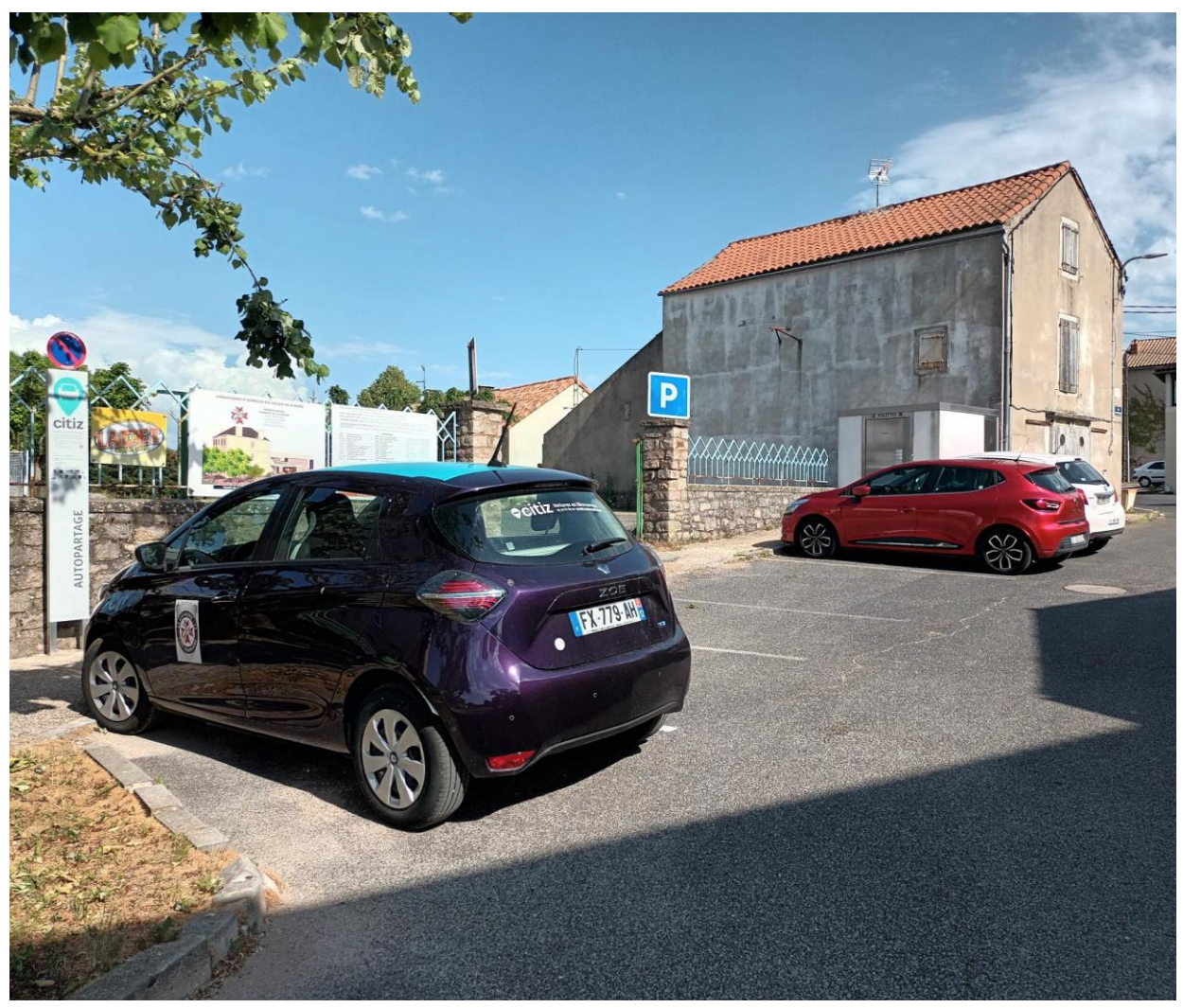

#### **STATION DE NANT**

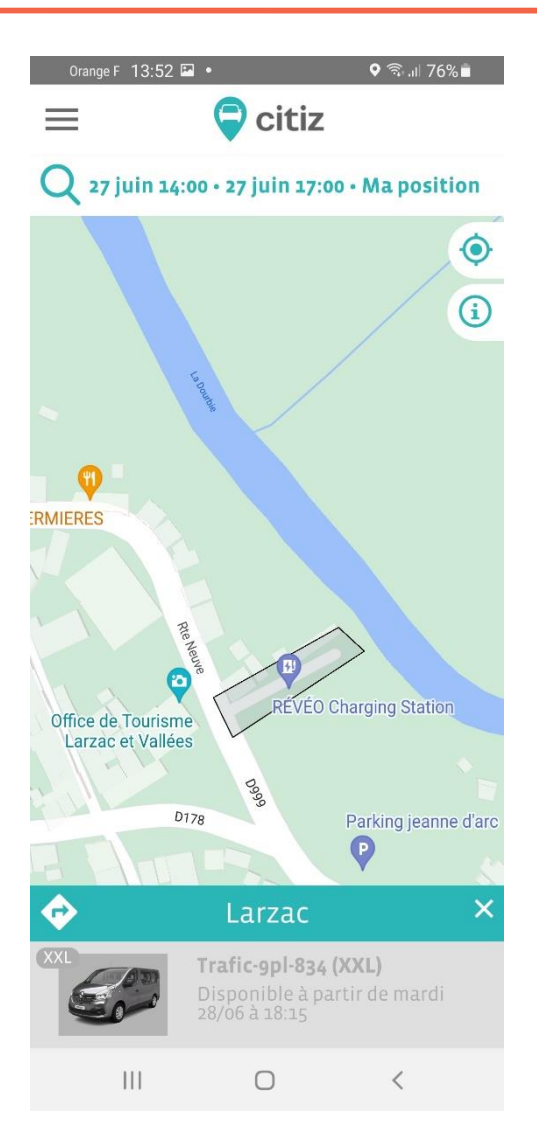

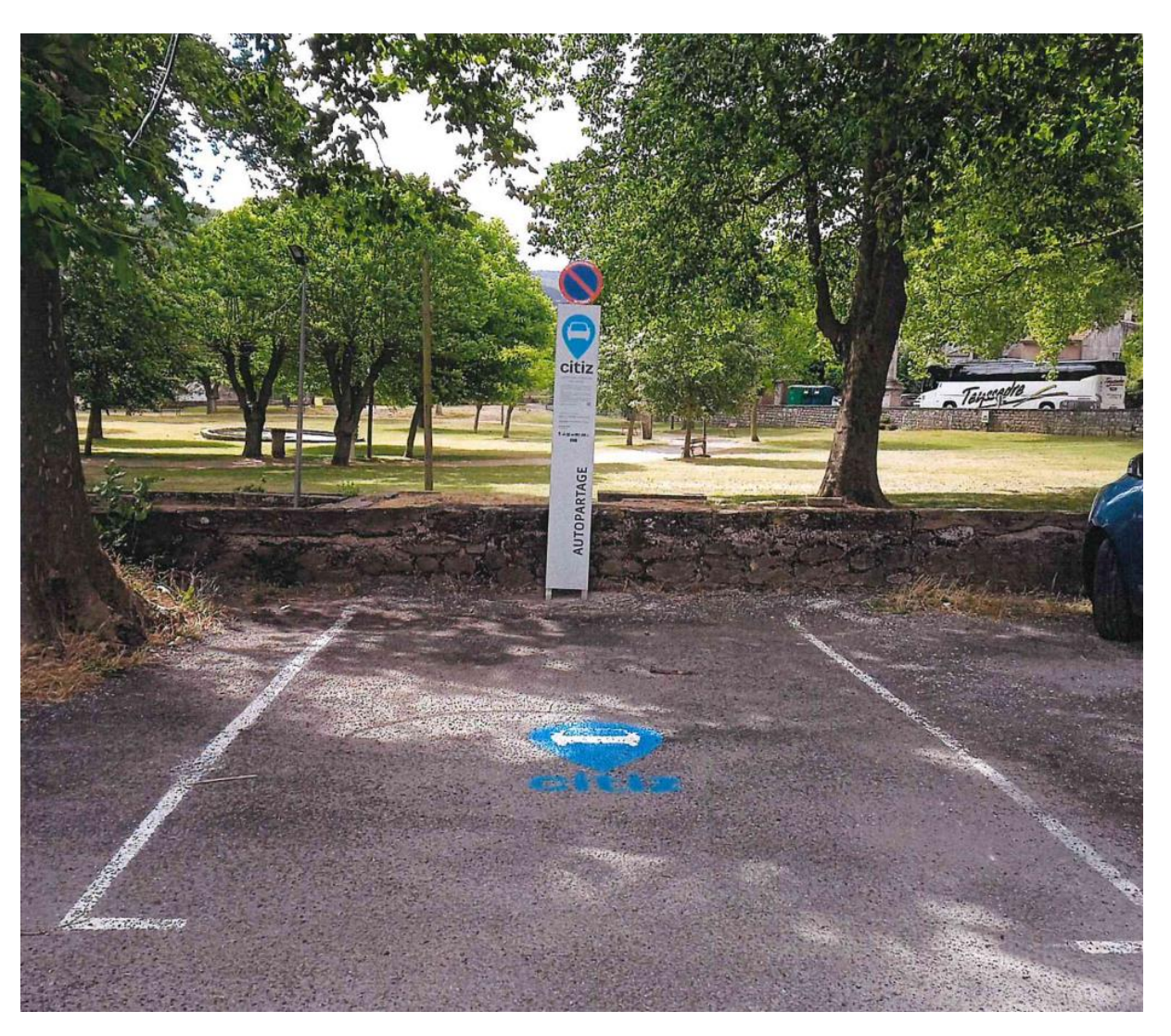

#### **STATION DE CORNUS**

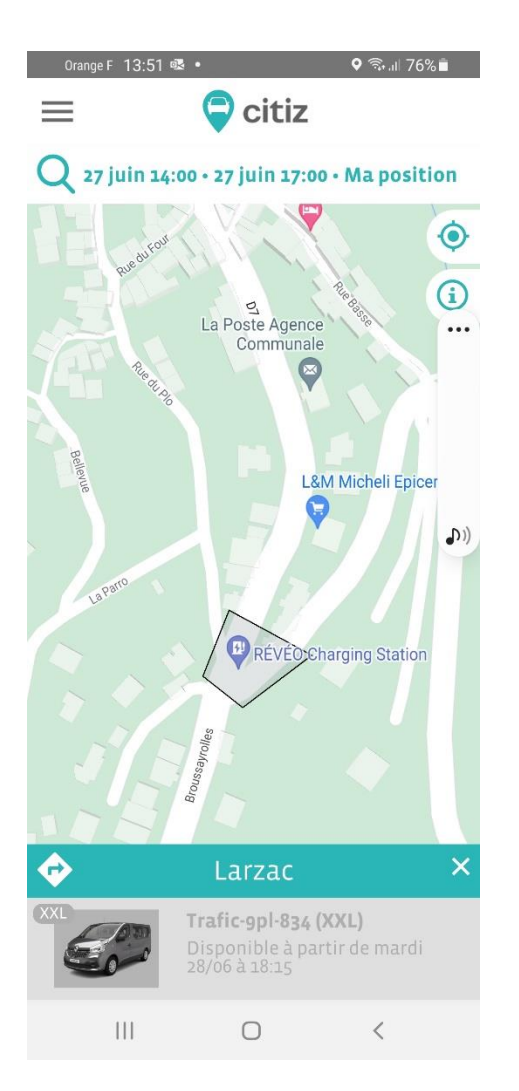

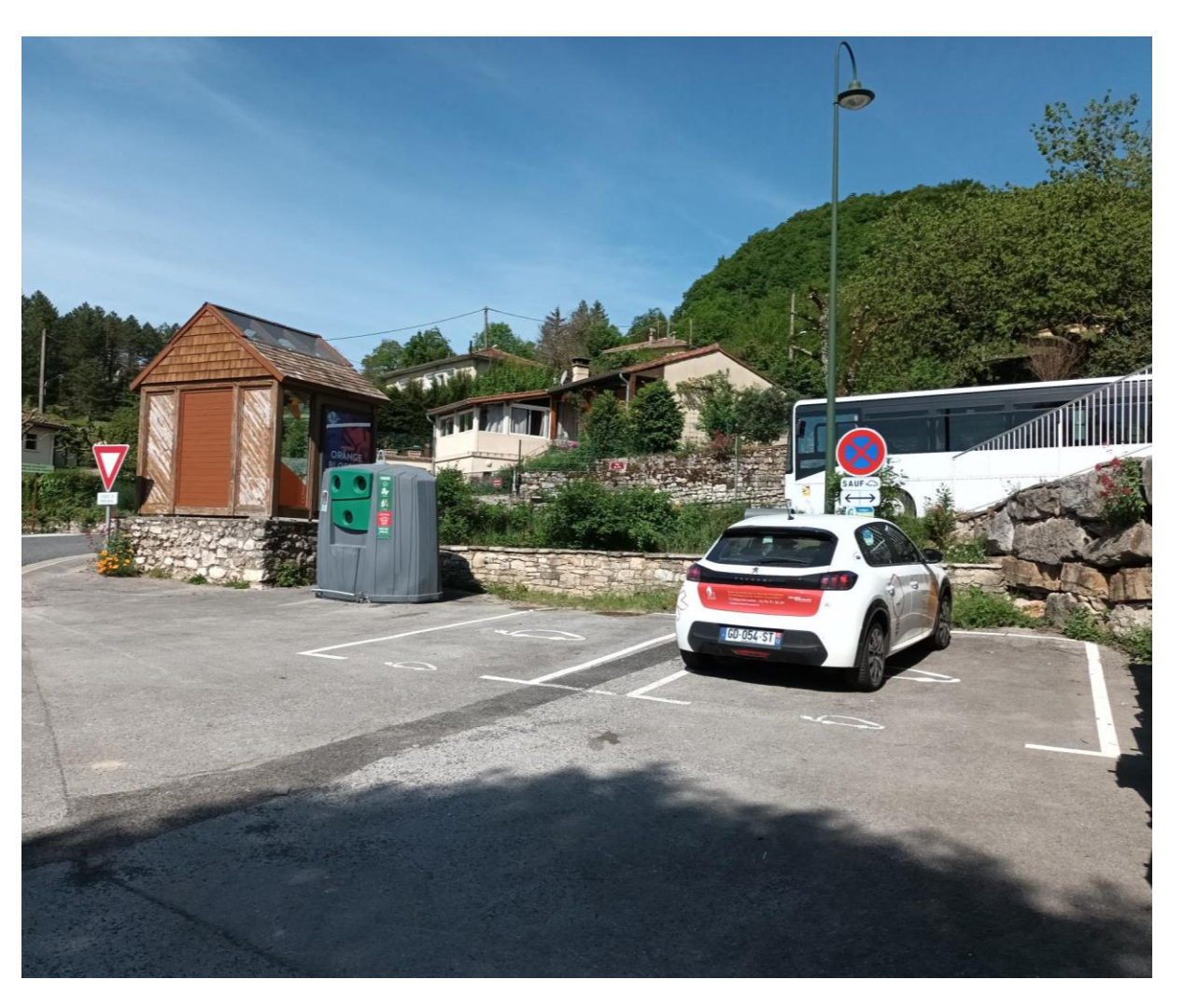

## INSCRIPTION ET GUIDE D'UTILISATION (15 MIN)

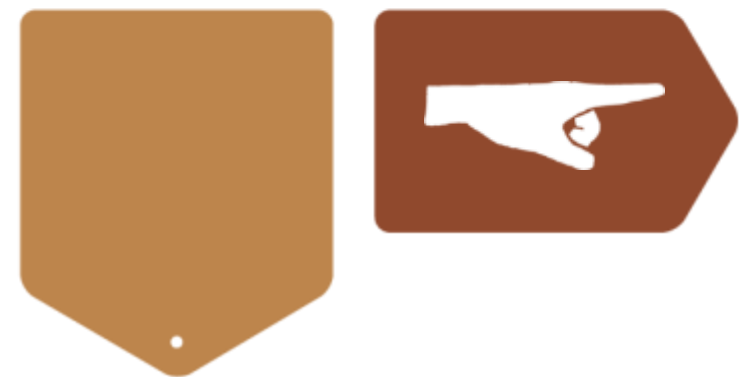

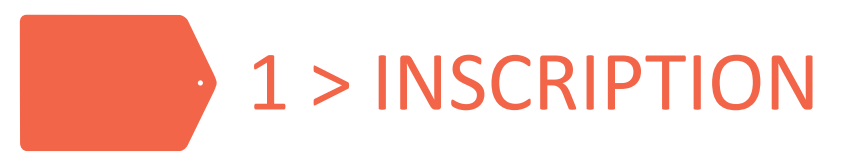

Pour les particuliers : s'inscrire sur grands-causses.citiz.fr

Pour les assos, structures, et collectivités : inscription pro, passer par le PNR GC. Pièces à fournir :

- Contrat pro rempli, paraphé, et signé
- Conditions Générales de Locations paraphées et signées
- Avis de situation Sirene
- Pour chacun des conducteurs que vous voulez inscrire :
  - permis de conduire
  - carte d'identité
  - coordonnées : adresse postale, email, tel
- Possibilité de payer par prélèvement ou facturation électronique
- Prévoir 1 à 2 semaines avant activation du compte et réception de la carte réseau

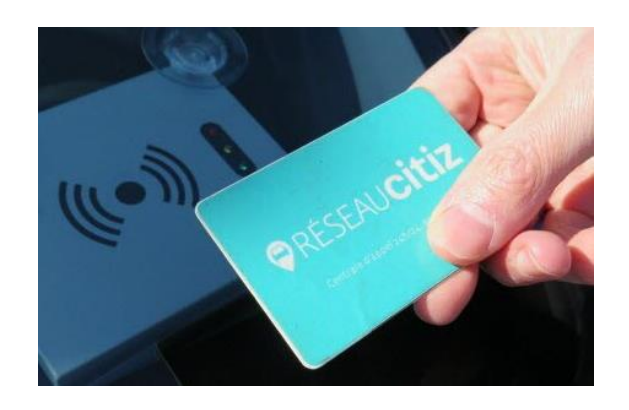

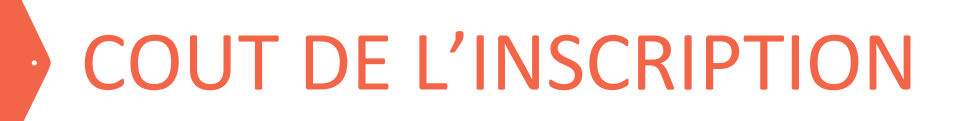

# Inscription : 10 euros (PNR couvre 75% des frais d'inscription) Abonnement gratuit pour les associations

Coût de l'abonnement mensuel selon le nombre de conducteurs déclarés et tarifs en vigueur :

| Inscription standard                                            |      | L'entreprise devient sociétaire de la SCIC Mobilib<br>en souscrivant à une ou plusieurs parts sociales de 750€                         |         |         |         |         |  |
|-----------------------------------------------------------------|------|----------------------------------------------------------------------------------------------------|---------|---------|---------|---------|--|
| Frais d'inscription 40 € <b>10€</b><br>Dépôt de garantie 150 €* |      | Pas de frais d'inscription, pas de dépôt de garantie.<br>Bulletin de souscription à nous retourner signé.<br>(cf. annexe Coopérative). |         |         |         |         |  |
| Abonnement mensuel                                              |      | 1 part                                                                                                    | 2 parts | 3 parts | 4 parts | 5 parts |  |
| 2 conducteurs                                                   | 16€  | 8€                                                                                                    | 4€      | 2€      | - €     | - €     |  |
| 3 à 5 conducteurs                                               | 20€  | 16€                                                                                                    | 8 €     | 4€      | 2€      | - €     |  |
| 6 à 10 conducteurs                                              | 25€  | 20€                                                                                                    | 16€     | 8€      | 4€      | 2€      |  |
| 11 à 50<br>conducteurs                                          | 30€  | 25€                                                                                                    | 20€     | 16€     | 8 €     | 4€      |  |
| > 50 conducteurs                                                | 50 € | 30€                                                                                                    | 25€     | 20€     | 16€     | 8€      |  |
| * encaissé et restitué en fin de contrat.                       |      |                                                                                                    |         |         |         |         |  |

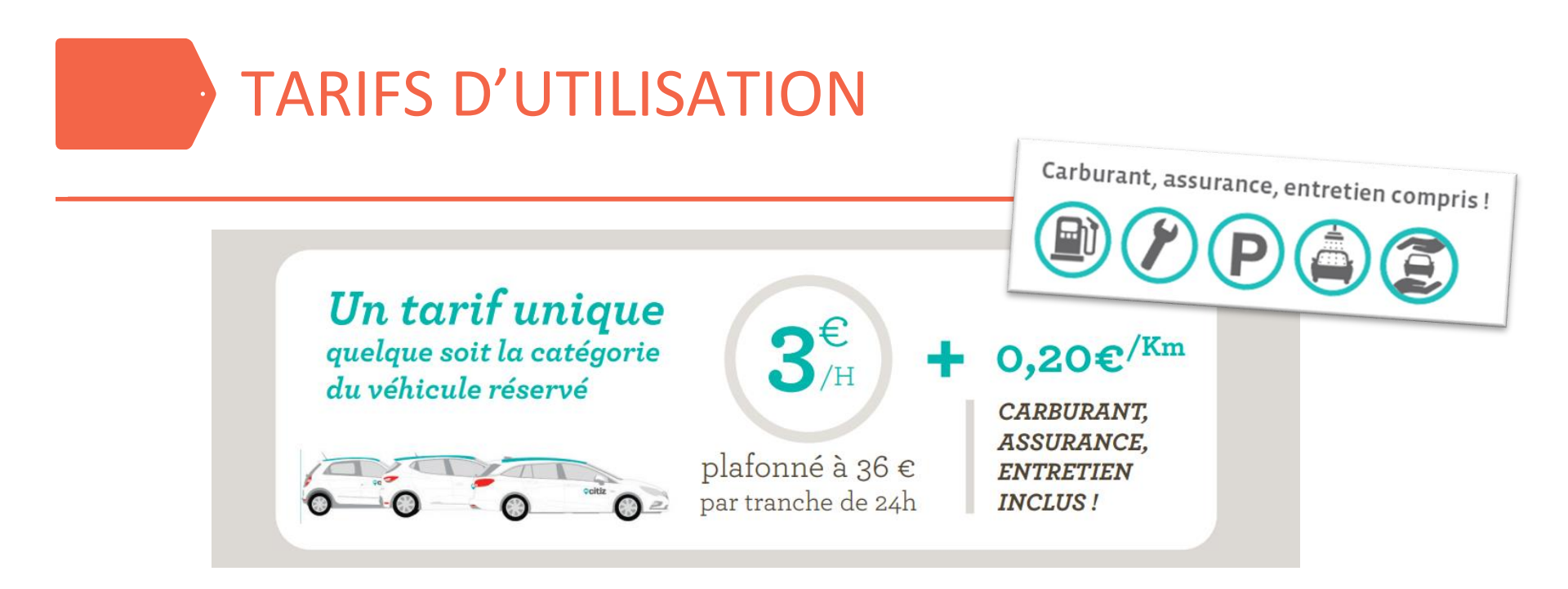

Heures de nuit (23h-7h) gratuites

Cout horaire plafonné à 36€ par tranche de 24h (=1,5€/h)

- Exemples de trajets :
  - Cornus-Nant, 25 km + résa de 1h = **8€** (soit 0,9€/pers)
  - AR La Cavalerie-Cornus, 35 km + résa de 4h = 19€ (soit 2€/pers)
  - Weekend à Montpellier, 200 km + résa de 48h = 112€ (soit 12€/pers)

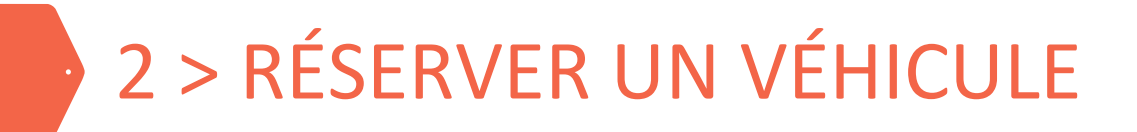

Se rendre sur > grands-causses.citiz.fr > MON COMPTE

Identifiant : xxxx / Mot de passe : xxxx / Région : Occitanie

Cliquez sur « Réserver sur le planning ». Dans le champ du lieu, renseigner « La Cavalerie », et dans le champ des stations, sélectionner « toutes les stations ».

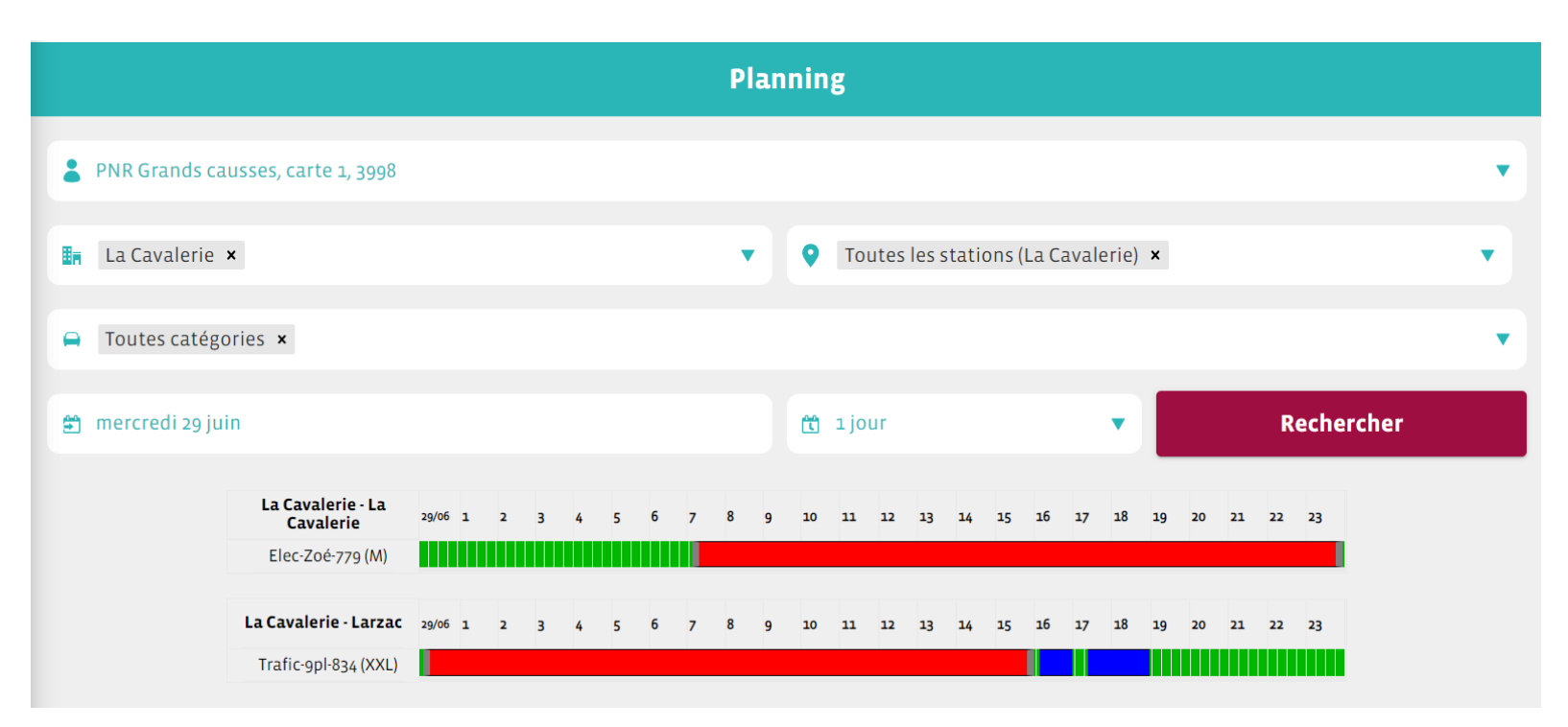

Vert = disponible / Rouge = indisponible / Bleu = réservation effectué par mon compte

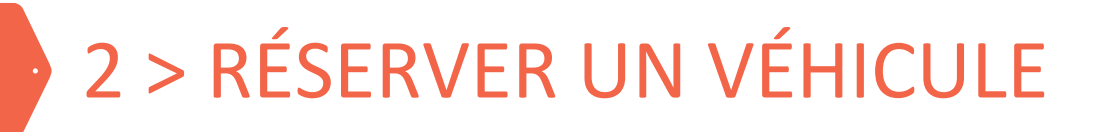

- A partir des barres vertes, cliquer sur les horaires approximatifs de début et fin de location et les rectifier sur la page suivante.
- Optionnel : Renseigner le nombre km prévisionnel pour estimer le cout du trajet. Le coût final s'ajustera en fin de location.
- Dans les commentaires : saisir nom-prénom-destination de l'utilisateur

| Votre réservation      |                                     |      |                                   |       |  |  |  |
|------------------------|-------------------------------------|------|-----------------------------------|-------|--|--|--|
| XXL                    | Trafic-9pl-834 (XXL)<br>➡ FK-834-MG |      | Larzac                            |       |  |  |  |
| + Plus d'infos         |                                     |      |                                   |       |  |  |  |
| PNR Grands causs       | es, carte 1, 3998                   |      |                                   | •     |  |  |  |
| 🖆 Départ•mercredi      | 29 juin 16:00                       |      | 🗎 Retour • mercredi 29 juin 17:00 |       |  |  |  |
| Km prévisionnels       |                                     | 10   | € Montant prévisionnel            | 4,99€ |  |  |  |
| CS - déplacement du T  | rafic 9 p∥aces et démo - Cornus     |      |                                   |       |  |  |  |
| Je certifie être déter | nteur d'un permis de conduire B va  | lide |                                   |       |  |  |  |
| Confirmer              |                                     |      |                                   |       |  |  |  |

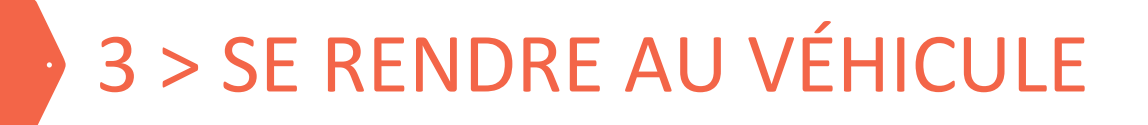

- Attention, le Trafic du Larzac peut être stationné à l'une des 3 stations sur la CCLV: Nant, Cornus, ou La Cavalerie
- Il ne sera possible de connaitre la localisation du véhicule que dans l'heure qui précède la réservation.

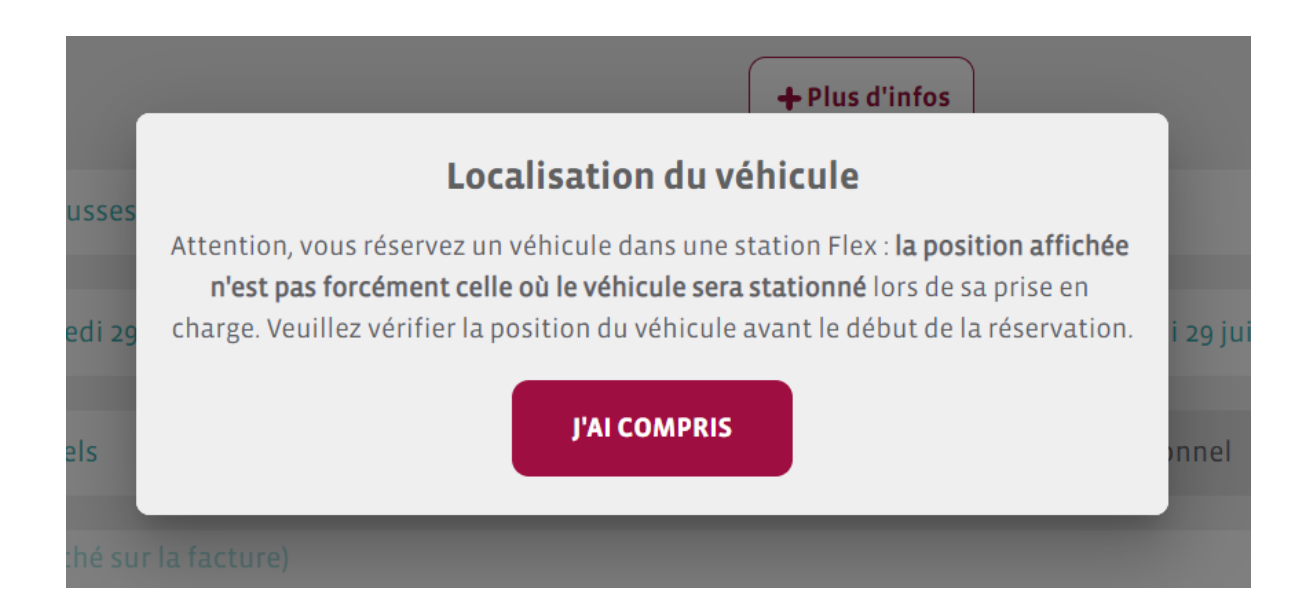

# 3 > SE RENDRE AU VÉHICULE

- Sur grands-causses.citiz.fr, cliquez sur « Réserver sur la carte » pour visualiser en temps presque réel la localisation du véhicule Flex.
- Pour être sûr de connaitre le lieu de dépose du précédent usager suffisamment en amont de votre résa, vous pouvez étendre votre plage de résa 1h avant le début de votre besoin réel.

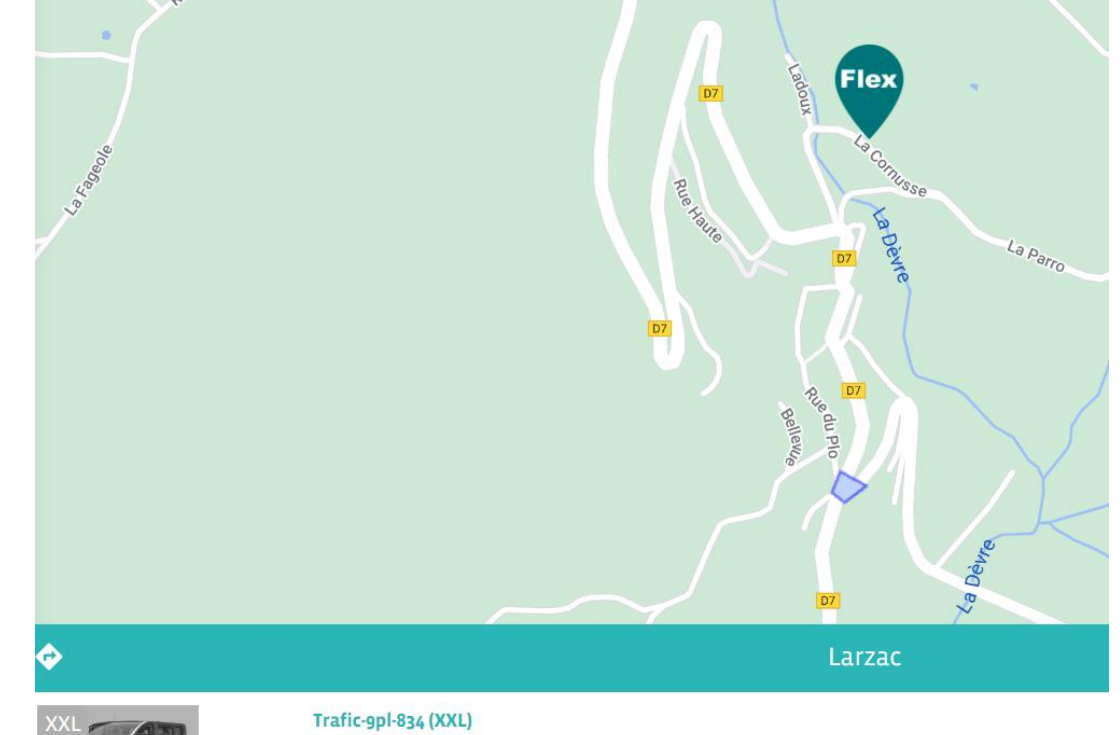

Disponible à partir de mercredi 29/06 à 16:00

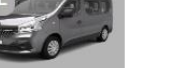

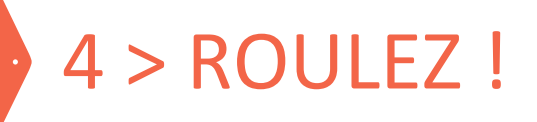

- Etat des lieux extérieur du véhicule (dommages précédents signalés par un autocollant « vu par Citiz »)
- Badger pour déverrouiller le véhicule
- Commencer la location avec le boitier dans la boite à gants
  - Déclarer présence de dommages le cas échéant
  - Noter l'état de propreté
  - Prendre les clés insérées dans le boitier
- Pour l'essence, utiliser la carte Total insérée dans le boitier et utiliser vos codes
- Pendant la résa, utiliser les clés pour verrouiller et déverrouiller le véhicule

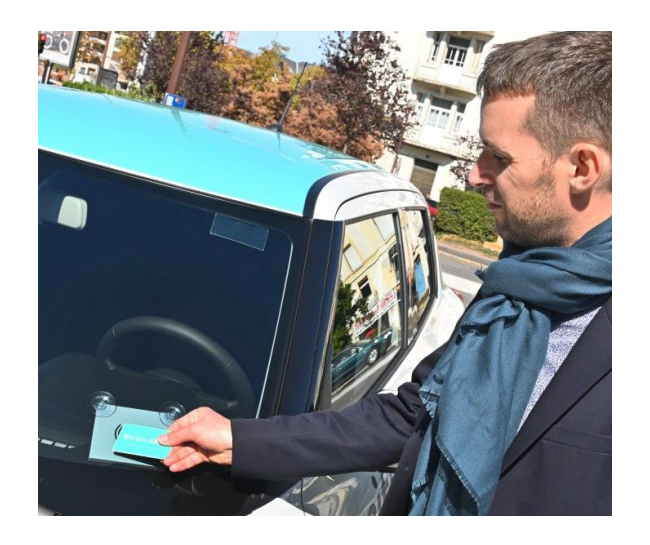

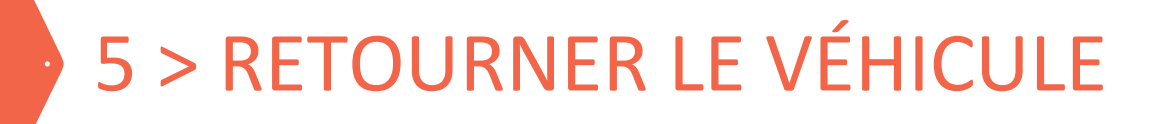

- Le véhicule peut être rendu à n'importe laquelle des 3 stations (si hors des zones Flex, pénalité)
- N'oubliez pas l'état des lieux de sortie
- Le véhicule doit avoir au moins ¼ du plein au moment de sa restitution (si moins d'1/4 du plein, pénalité)
- Pour mettre fin à la réservation, suivez les indications du boitier, réinsérer les clés dans ce dernier, et badger
- Retour en retard : le temps de dépassement de la durée de réservation sera 3€ du quart d'heure. Si besoin, possibilité d'étendre la durée de résa à l'aide du boitier
- Centrale d'appels disponible 24/24, 7/7, pour assistance si souci ou question durant la location

# 6 > FACTURATION ET SUIVI

- Sur grands-causses.citiz.fr, cliquer sur « Factures » pour obtenir le détail de chaque facture mensuelle
- Cliquer sur « Mes réservations », onglet « Mes réservations passées » pour le détail de chaque réservation
- Regarder la section commentaires pour connaitre l'objet du trajet ainsi que le conducteur (d'où l'importance de renseigner ce champ)

| Réservation passée                      |                                       |                                         |  |  |  |
|-----------------------------------------|---------------------------------------|-----------------------------------------|--|--|--|
| Période                                 | Kilométrage                           | Coûts                                   |  |  |  |
| Début utilisation : 16-06-2022 13:30:00 | Début : 79293 km                      | Coût horaire. : 0,00 €                  |  |  |  |
| Fin utilisation : 16-06-2022 16:30:00   | Fin : 79351 km                        | Coût kilométrique. : 8,70 €             |  |  |  |
| Début réservation : 16-06-2022 13:30:00 | Km : 58 km                            | Coût TTC : 8,70 €                       |  |  |  |
| Fin réservation : 16-06-2022 16:30:00   |                                       |                                         |  |  |  |
| Réservation                             | Véhicule                              | Compte client                           |  |  |  |
| N°: 3832279                             | Véhicule : Hybride-Yaris-515 (M)      | Nom : PNR Grands causses, carte 1, 3998 |  |  |  |
| Commentaire : Fabien hospitalier        | Plaque d'immatriculation : EE-515-JL  |                                         |  |  |  |
|                                         | Station : 71 Bd de l'Ayrolle (Millau) |                                         |  |  |  |
|                                         | Niveau carburant : 83%                |                                         |  |  |  |

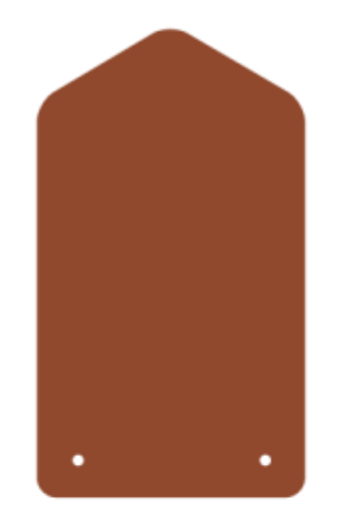

# DÉMONSTRATION !

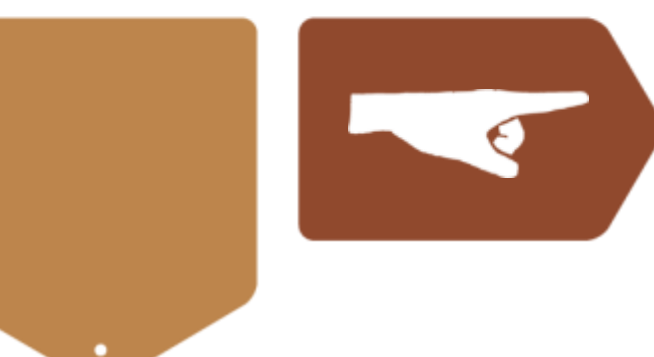